## **Applicants**

All communication with job applicants can be managed under the tile Applicants.

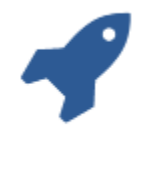

## Applicants

All relevant information on individual applicants is contained respectively in the electronic personnel files. Digitised documents, such as certificates and references, can be also be uploaded. The history in the personnel file is complete and continuous meaning that you can always see the time an entry is made as well as its creator. An applicant's data are entered in the mask of the personnel file in the same way as the creation of a new employee. You can access the mask for new creations when you click on blocked URLin the employee overview.

| Aplants > Personal File                                       |                      |    | free lead search | 🥼 🗐 🕲 🛔  |
|---------------------------------------------------------------|----------------------|----|------------------|----------|
| Personal File<br>055H2, Deniele Software, Headque<br>Appleant | #103                 |    |                  | ■ 13 © × |
| Personal Data Contract Educat                                 | tion Department Note |    |                  |          |
| Employment status *                                           | Applicant            |    |                  |          |
| Applicant status                                              | Please select        | w. |                  |          |
| Substation                                                    | Please select        | ~  |                  |          |
| Title                                                         |                      |    |                  |          |
| First Name *                                                  |                      |    |                  |          |
| Sumane *                                                      |                      |    |                  |          |
| Gender                                                        | Please select        | ~  |                  |          |
| Street / house number                                         |                      |    |                  |          |
| Post Cade                                                     |                      |    |                  |          |
| Town/Dity                                                     |                      |    |                  |          |
| Country                                                       | Please select        | ~  |                  |          |
| Sate                                                          | Please select        | ~  |                  |          |
| Date of Dirth                                                 |                      | •  |                  |          |

(i) The following mandatory fields have to be filled for the creation of a new applicant file:

Personal information

- First name
- Surname
- · Language; a language must be defined as the mother tongue

Department and position for which a candidate has applied are entered in the section 'Department'.

| ) 🧑 Applicants 🗧 Personal Fil                                              |                        | free test search | la 🖉 🥵 🖉 |
|----------------------------------------------------------------------------|------------------------|------------------|----------|
| Personal File<br>Joyce Letter<br>050%, Deniele Setherer, Her<br>Applicant. | lger fra               |                  | ■ 13 O × |
| Personal Data Contract Ed                                                  | cation Department Note |                  |          |
| Job Description (Drg Chart)                                                | Pierce v               |                  |          |
| Role Description                                                           | Accountant             |                  |          |
|                                                                            | 2000 chars remaining   |                  |          |
| D skills 🛞                                                                 |                        |                  |          |
|                                                                            |                        |                  |          |

Communication with an applicant or internal information can be captured under 'Notes' which can also be seen in the employee overview when you click on blocked URL.

| )        | Applicants   |         |           |   |                 |                                | free test search                     | <b>₽ @ 0</b> ;                          |
|----------|--------------|---------|-----------|---|-----------------|--------------------------------|--------------------------------------|-----------------------------------------|
|          |              | Q       |           |   |                 |                                |                                      | 4. ; = 0                                |
| Solution | = First Name | = Summe | = Company | - | Contract Type = | Job Description (Dig Diant)    | <ul> <li>Applicant status</li> </ul> | E Crosted On E Hote E                   |
| ML       | Jayce        | Latter  | 0559HQ    |   |                 | Finance                        |                                      | N/20118115/48 PM                        |
| w        | Mix          | Tuppe   | 000940    |   |                 |                                |                                      |                                         |
| Mo       | Dorbeth      | Viene   | 05943     |   |                 | Assistenz der Geschäftsfeitung | Contract effor sent                  | Appointment for<br>interview scheduled. |
|          |              |         |           |   | www.nerscond    | Advantment rised               |                                      |                                         |

Changes can be made directly in an existing applicant file.

For example, the applicant's status can be modified. For this purpose, the appropriate status has to be selected.

## **Applicants**

| 🔰 🥎 Applicants 🔿 <u>Personal</u>                                        | Eler                                            |   | 1 🖓 🗐 🕲 🛔      |
|-------------------------------------------------------------------------|-------------------------------------------------|---|----------------|
| Personal File<br>Ms Ayee Letter<br>DDD41, basele tafware i<br>Applicati | readquaters                                     |   | ■ <u>0</u> ⊙ × |
| Personal Data Contract                                                  | Education Department Note                       |   |                |
| Employment status *                                                     | Applicant                                       |   |                |
| Applicant status                                                        | Please select                                   | * |                |
| Solutation                                                              | Please select                                   |   |                |
| 100                                                                     | Cancellation by as<br>Concellation by applicant |   |                |
| First Name *                                                            | Contract offer sent                             |   |                |
| Sumano *                                                                | Contract signed<br>Letter                       |   |                |

Once an applicant has been chosen for the job and a contract has been signed, the contract details are entered in the section 'Contract'. The start date has to be entered.

| Applicants > Persona                                              | <u>Fin</u>                                                                 | free test search | 4 🕫 🗴          |
|-------------------------------------------------------------------|----------------------------------------------------------------------------|------------------|----------------|
| Personal File<br>Ms Ayee Letter<br>OSD42 Denete Setware<br>Pendag | realgaries                                                                 |                  | ■ <u>B</u> ⊖ × |
| Personal Data Contract                                            | Education Department Additional Contact Absences Events Note Chief History |                  |                |
| Company                                                           | 1653HQ, Damielle Software, Headquarti 🐱                                    |                  |                |
| Contract Type                                                     | Please select 🗸 🗸                                                          |                  |                |
| Start Date                                                        | 50/1/19                                                                    |                  |                |
| End Date                                                          |                                                                            |                  |                |

When this detail is saved, the applicant file is changed to an employee's file and can be managed under the section *Employees*.

|                              | Q.            |                |           |           |                     |           |                      |                  |           |                 |              | ۵ 👍               | ( <b>•</b> |
|------------------------------|---------------|----------------|-----------|-----------|---------------------|-----------|----------------------|------------------|-----------|-----------------|--------------|-------------------|------------|
| (Thrul must altiture)        | il Sharker il | First Harry, M | Servere H | Malayer P | Descentilization at | Company M | freeinenet sinten il | Deserved in      | Date: H   | Cont Contar - M | Owner Deer H | Sui Der E Ind Der |            |
| bys Achive Drampana.com      | 10            | 300            | Applane   | TA        | PM011               | OSSU      | Employed             | Seles            | Unployee  | 4000            | Witten       | Apr 1, 2218       | -          |
| wya Blomgloompany.com        | 345           | Freya          | Sion      | 18        | 19034               | OSSAF     | Employed             | Seles            | Disployee | 4000            | Walked       | Nov 1, 2005       |            |
| a Besspornpare.com           | 3.0           | 59             | 8065      | CC .      | 196117              | 089940    | Employed             | Management       | H         | 1900            | waters       | Jan 1, 2002       |            |
| lareliz Devialgicompany com  | 385           | Marche         | De Wool   | MOW       | 79000               | CRISLU    | Employed             | Human Ressources | 18        | 2230            | waters.      | Feb 1, 2016       |            |
| abert.Fahrtmanngcompany cars | 34            | Robert.        | rahtmana  |           | 194027              | C0000-4Q  | Employed             | Productor        | traployee | 3800            | watest.      | Peb 1, 2012       |            |
| wha Greengcompany core       | 345           | trana          | Green     | 80        | 19633               | 0008.13   | Employed             | Human Ressources | 18        | 2230            | witzet.      | Jan 1, 2017       |            |
| prahare Hamidgcompany.com    | 34            | Abahan         | mand      | 84        | 19423               | C0304Q    | Employed             | Productor        | trapicyee | 3030            | witzet       | 3kp 1, 2017       |            |
| ter: Junghans@company.com    | 14            | Marc           | Junghans  | M.J       | PM003               | CERTIFIC  | Employed             | Productor        | Employee  | 3010            | voluet       | Aug 1, 2016       |            |
| mar Karingcompany con        | 10            | Oner           | Kann      | OK .      | PM022               | DEDAY     | Employed             | Production       | Employee  | 3010            | voluet       | Mar 15, 2009      |            |
| ja Xinggicumpany.com         | 351           | A(4            | xing      | AK.       | FNE12               | C653HQ    | Employed             | Purchasing       | Employee  | 2222            | voluet       | OC1 9, 2813       |            |
| arplo Kovaca@company.cam     | 34            | Linzió         | Revtica   | LK.       | FN015               | C651HQ    | Employed             | Production       | Employee  | 3093            | voluet       | 3ep 15, 2214      |            |
|                              | 345           | 30406          | Letter    |           |                     | C0009-4Q  | Anshend              |                  |           |                 |              | 0(11,2079         |            |
| grid Lindholm@company.com    | 345           | ingrid         | Lindholm  | 1.        | 79000               | 05940     | Employed             | Seles            | Drepkyee  | 2930            | Volgent      | Jan 1, 2010       |            |
| cyla Mansoor@company.com     | 345           | Leyla          | Mensoor   | LM        | 19423               | 059.0     | Employed             | Finance          | Drepkyee  | 2910            | Volgent.     | Jun 1, 2017       |            |
| klanie Meulen@company.com    | Ma            | Melanie        | Mada      |           |                     | 05910     | Employed             |                  |           |                 |              | Sep 16, 2819      |            |
| arelie Monau@company.com     | 344           | Autile         | Montal    | AM        | FM005               | C658HQ    | Employed             | Finance          | Employee  | 2293            | voluet       | 3kp 16, 2217      |            |
| tergret Maellenjicompany.com |               | Margaret       | Miller    |           |                     | C651HQ    | Employed             |                  |           |                 | Telasit      | 3ep 23, 2219      |            |
| hand Nayskiji company.com    | M             | Shard          | Najak     | 9N        | PHEIS               | OSSILU    | Employed             | Purchasing       | Employee  | 2222            | Volunt       | Jun 15, 2215      |            |
| sik Neussebenjicompany com   | 34            | Felx           | Neurador  | PN        | PM007               | OSSLU     | Employed             | Finance          | Employee  | 2293            | Behister.    | Jan 1, 2018       |            |
| aresh Rendicompany.com       | 347           | Surch          | Ram       | 58        | FME23               | 055HQ     | Congloyed            | Production       | Employee  | 2012            | Volunit      | Aug 1, 2000       |            |

Now the details for the new employee have to be amended. To this end, please change the employment status to *Employed* and allocate the employee a *business e-mail address*. Other fields, for example under Department, can now be completed or documents such as the employment contract can be attached. Please see <u>Personnel management</u> for more details on creating an employee.